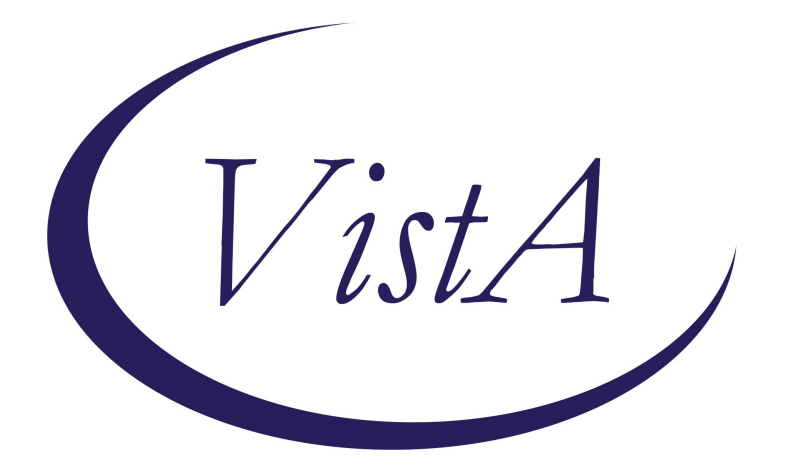

# Update \_2\_0\_426

# **Clinical Reminders**

# VA-ICMHR CLINICAL PROGRAM STATUS

**Install Guide** 

July 2024

Product Development Office of Information Technology Department of Veterans Affairs

| Table of Contents |   |
|-------------------|---|
| INTRODUCTION      | 1 |
| INSTALL EXAMPLE   | 3 |
| POST INSTALLATION | 7 |

# **Introduction**

The Veterans Health Administration (VHA) Handbook 1163.06, Intensive Community Mental Health Recovery Services, dated January 7, 2016, states that of Veterans receiving ICMHR care typically no more than 20% of a program's caseload should be seen at low intensity frequency. To facilitate and standardize documentation of Veterans' clinical intensity status, the Office of Mental Health (OMH) is releasing a national CPRS template for ICMHR services to aid in the tracking of intensity status and caseload percentages.

All ICMHR teams (i.e., MHICM, RANGE, E-RANGE) must use the national ICMHR Clinical Program Status template to track ICMHR enrollment, intensity changes (regular vs. low), and discharge. This national template and note title should be completed by the ICMHR team members as Veterans transition through the various statuses within the program, including Enrollment, Regular Intensity Services, Low Intensity Services and Discharge.

OMH will work with the VA Northeast Program Evaluation Center (NEPEC) to monitor the intensity of ICMHR services being provided to Veterans through the entry of health factors within this template. NEPEC will also be releasing data tools to help facilities monitor use of the template and compliance with 1163.

UPDATE\_2\_0\_426 contains 1 Reminder Exchange entry named **UPDATE\_2\_0\_426 VA-ICMHR CLINICAL PROGRAM STATUS.** 

The exchange file contains the following components:

# **REMINDER GENERAL FINDINGS**

VIEW PROGRESS NOTE TEXT

## **HEALTH FACTORS**

VA-REMINDER UPDATES [C] VA-UPDATE\_2\_0\_426 VA-ICMHR CLINICAL PROGRAM STATUS [C] VA-ICMHR CLIN PROG NEPEC ADMIN UPDATE VA-ICMHR CLIN PROG ERANGE VA-ICMHR CLIN PROG RANGE VA-ICMHR CLIN PROG ICMHR VA-ICMHR CLIN PROG DISCH OTHER VA-ICMHR CLIN PROG DISCH OTHER VA-ICMHR CLIN PROG DISCH DECEASED VA-ICMHR CLIN PROG DISCH HIGHER CARE VA-ICMHR CLIN PROG DISCH MOVED TRANSFERRED VA-ICMHR CLIN PROG DISCH MOVED TRANSFERRED VA-ICMHR CLIN PROG DISCH MET GOALS VA-ICMHR CLIN PROG INTENSITY CHANGE LOW VA-ICMHR CLIN PROG INTENSITY CHANGE REGULAR VA-ICMHR CLIN PROG V1\_4

#### **REMINDER SPONSOR**

OFFICE OF MENTAL HEALTH AND SUICIDE PREVENTION OFFICE OF MH AND SUICIDE PREVENTION

#### **REMINDER TERM**

VA-REMINDER UPDATE\_2\_0\_426

#### **REMINDER DEFINITION**

VA-ICMHR CLINICAL PROGRAM ERANGE TEAM VA-ICMHR CLINICAL PROGRAM RANGE TEAM VA-ICMHR CLINICAL PROGRAM MHICM TEAM

# HEALTH SUMMARY TYPE

VA-ICMHR PROGRAM MOST RECENT

# HEALTH SUMMARY OBJECTS

VA-ICMHR PROGRAM MOST RECENT

### TIU DOCUMENT DEFINITION

VA-ICMHR PROGRAM MOST RECENT

## **REMINDER DIALOG**

VA-ICMHR CLINICAL PROGRAM STATUS

# Installation:

#### =================

This update can be loaded with users on the system. Installation will take less than 5 minutes.

This update is being distributed as a web host file. The address for the host file is: https://REDACTED/UPDATE\_2\_0\_426.PRD

The file will be installed using Reminder Exchange, programmer access is not required.

# Install Example

Go to Reminder exchange in Vista.

To Load the exchange file, use LWH. The URL is: https://REDACTED /UPDATE 2 0 426.PRD

| +     | +        | Next   | Scree   | n -   | Prev  | Screen  | ??  | More | Acti  | ions         |         | >>>          |
|-------|----------|--------|---------|-------|-------|---------|-----|------|-------|--------------|---------|--------------|
| CFE   | Create   | Excha  | ange F: | ile E | ntry  |         | LHF | Load | Host  | : File       |         |              |
| CHF   | Create   | Host   | File    |       |       |         | LMM | Load | [Mai] | LMan Message | ÷       |              |
| CMM   | Create   | Mail   | Man Me  | ssage |       |         | LWH | Load | Web   | Host File    |         |              |
| DFE   | Delete   | Excha  | ange F: | ile E | ntry  |         | RI  | Remi | nder  | Definition   | Inquiry |              |
| IFE   | Install  | Excl   | hange l | File  | Entry |         | RP  | Repa | ck    |              |         |              |
| IH    | Install  | atio   | n Histo | ory   |       |         |     |      |       |              |         |              |
| Selec | et Actio | on: Ne | ext Sci | reen/ | / LWH | Load    | Web | Host | File  |              |         |              |
| Input | t the UF | ₹L fo  | r the   | .prd  | file: | https:/ | //  |      |       |              | /UPDATE | _2_0_426.PRD |

You should receive a message that the file was successfully loaded into your reminder exchange file.

Search and locate exchange file name UPDATE\_2\_0\_426 VA-ICMHR CLINICAL PROGRAM STATUS

| +Item | Entry                            | Source   | Date Packed                 |     |
|-------|----------------------------------|----------|-----------------------------|-----|
| 693   | UPDATE_2_0_426 VA-ICMHR          | T.       |                             | ĥ   |
|       | CLINICAL PROGRAM STATUS          |          |                             |     |
| 694   | UPDATE_2_0_428 VA-TERATOGENIC    |          |                             |     |
|       | MEDS ORDER CHECKS UPDATE         |          |                             |     |
|       | 2024-01                          |          |                             |     |
| 695   | UPDATE_2_0_429 VA-MY STORY       |          |                             |     |
|       | TEMPLATE                         |          |                             |     |
| 696   | UPDATE_2_0_429 VA-MY STORY       |          |                             |     |
|       | TEMPLATE                         |          |                             |     |
| 697   | UPDATE_2_0_43 VA-SUICIDE RISK    |          |                             | J   |
| +     | + Next Screen - Prev Scree       | n ?? M   | More Actions                | >>> |
| CFE   | Create Exchange File Entry       | LHF L    | Load Host File              |     |
| CHF   | Create Host File                 | LMM L    | Load MailMan Message        |     |
| CMM   | Create MailMan Message           | LR L     | List Reminder Definitions   |     |
| DFE   | Delete Exchange File Entry       | LWH L    | Load Web Host File          |     |
| IFE   | Install Exchange File Entry      | RI F     | Reminder Definition Inquiry |     |
| IH    | Installation History             | RP F     | Repack                      |     |
| Selec | t Action: Next Screen// IFE Ins  | tall Exc | change File Entry           |     |
| Enter | a list or range of numbers (1-94 | 0): 693  |                             |     |

At the <u>Select Action</u> prompt, enter <u>IFE</u> for Install Exchange File Entry Enter the number that corresponds with your entry titled **UPDATE\_2\_0\_426 VA-ICMHR CLINICAL PROGRAM STATUS** (*in this example it is entry 693, it will vary by site*) that is dated 08/06/2024.) DO NOT INSTALL ALL, search and locate the reminder sponsor entries, you will install select the reminder sponsor entry OFFICE OF MENTAL HEALTH AND SUICIDE PREVENTION.

| +                                                                                                    | Component                                            | Category     | Exists          |
|----------------------------------------------------------------------------------------------------|------------------------------------------------------|--------------|-----------------|
| REMIN                                                                                                    | DER SPONSOR                                          |              | 88 <sup>1</sup> |
| 19                                                                                                    | OFFICE OF MENTAL HEALTH AND SUICIDE PREVENTION       |              |                 |
| 20                                                                                                    | OFFICE OF MH AND SUICIDE PREVENTION                  |              | Х               |
| REMTN                                                                                                    | TER TERM                                             |              |                 |
| 21                                                                                                    | VA-REMINDER LIPDATE 2 0 426                          |              |                 |
| <i>–</i> '                                                                                                    |                                                      |              |                 |
| REMIN                                                                                                    | DER DEFINITION                                       |              |                 |
| 22                                                                                                    | VA-ICMHR CLINICAL PROGRAM ERANGE TEAM                |              |                 |
| 23                                                                                                    | VA-ICMHR CLINICAL PROGRAM RANGE TEAM                 |              |                 |
| 24                                                                                                    | VA-ICMHR CLINICAL PROGRAM MHICM TEAM                 |              |                 |
| and the second second second second second second second second second second second second second second second |                                                      |              |                 |
| HEALTH                                                                                                    | H SUMMARY COMPONENT                                  |              |                 |
|                                                                                                    | PCE HEALTH FACTORS SELECTED                          |              | x               |
| HEAL TH                                                                                                    | H SUMMARY TYPE                                       |              |                 |
| +                                                                                                    | + Next Screen - Prev Screen 22 More Actions          |              | >>>             |
| TA                                                                                                    | Install all Components IS Install Select             | ed Component |                 |
| Select                                                                                                    | t Action: Next Screen// IS Install Selected Componen | t            |                 |
| Select                                                                                                    | t Component(s): $(1-28)$ : 19                        |              |                 |
| ocre o                                                                                                    |                                                      |              |                 |

At the <u>Select Action</u> prompt, type IS and choose the number that corresponds with your reminder sponsor entry of OFFICE OF MENTAL HEALTH AND SUICIDE PREVENTION. It is entry 19 in my example. Select Action: Next Screen// IS Install Selected Component Select Component(s): (1-28): 19

REMINDER SPONSOR entry OFFICE OF MENTAL HEALTH AND SUICIDE PREVENTION is NEW, what do you want to do? Select one of the following:

- C Create a new entry by copying to a new name
- I Install
- Q Quit the install
- S Skip, do not install this entry

Enter response: I// nstall

| 1            | Component                                      | Cotogopy     | Eviato |
|--------------|------------------------------------------------|--------------|--------|
| DEMIN        |                                                | category     | LAISUS |
| REMIN        | DER SPONSOR                                    |              | 22.    |
| 19           | OFFICE OF MENTAL HEALTH AND SUICIDE PREVENTION |              | X      |
| 20           | OFFICE OF MH AND SUICIDE PREVENTION            |              | Х      |
| REMINI<br>21 | DER TERM<br>VA-REMINDER UPDATE_2_0_426         |              |        |
| REMIN        | DER DEFINITION                                 |              |        |
| 22           | VA-ICMHR CLINICAL PROGRAM ERANGE TEAM          |              |        |
| 23           | VA-ICMHR CLINICAL PROGRAM BANGE TEAM           |              |        |
| 24           | VA-ICMHB CLINICAL PROGRAM MHICM TEAM           |              |        |
|              |                                                |              |        |
| HEALTI       | H SUMMARY COMPONENT                            |              |        |
|              | PCE HEALTH FACTORS SELECTED                    |              | х      |
|              |                                                |              |        |
| HEALTI       | H SUMMARY TYPE                                 |              |        |
| +            | + Next Screen - Prev Screen ?? More Actions    |              | >>>    |
| IA           | Install all Components IS Install Select       | ed Component |        |
| Selec        | t Action: Next Screen// IA                     |              |        |

At the **<u>Select Action</u>** prompt, type **<u>IA</u>** for Install all Components and hit enter.

For all new entries in any category, you will choose I to Install If you are prompted to overwrite any items, choose O to OVERWITE. You will then be prompted to install the dialog component.

| Packe | d reminder dialog: VA-ICMHR CLINICAL PROGRAM STATUS [                                            | NATIONAL DIALOG | ]      |
|-------|--------------------------------------------------------------------------------------------------|-----------------|--------|
| Item  | Seq. Dialog Findings                                                                             | Туре            | Exists |
| 1     | VA-ICMHR CLINICAL PROGRAM STATUS                                                                 | dialog          |        |
| 2     | 10 VA-GP ICMHR CLINICAL PROGRAM STATUS<br>Finding: *NONE*                                        | group           |        |
| 3     | 10.10 VA-ICMHR CLINICAL PROGRAM STATUS VERSION<br>Finding: VA-ICMHR CLIN PROG V1 0 (HEALTH FACTO | element<br>R)   | х      |
| 4     | 10.15 VA-BLANK LINE ALT PN TEXT ONLY                                                             | element         | X      |
| 5     | 10.20 VAL-ICMHR CLIN PROG TEAM DISPLAY<br>Finding: *NONE*                                        | element         |        |
| 6     | 10.25 VA-BLANK LINE (EXCLUDE FROM PN) *ELE<br>Finding: *NONE*                                    | element         | х      |
| 7     | 10.30 VA-GP ICMHR CLIN PROG TEAM<br>Finding: *NONE*                                              | group           |        |
| 8     | 10.30.10 VA-ICMHR CLIN PROG TEAM ICMHR                                                           | element         |        |
| +     | + Next Screen - Prev Screen ?? More Actions                                                      |                 |        |
| DD    | Dialog Details DT Dialog Text IS I                                                               | nstall Selected |        |
| DF    | Dialog Findings DU Dialog Usage QU Q                                                             | uit             |        |
| DS    | Dialog Summary IA Install All                                                                    |                 |        |
| Selec | t Action: Next Screen// IA                                                                       |                 |        |

Select IA to install all. This will install the reminder dialog VA-ICMHR CLINICAL PROGRAM STATUS

Install reminder dialog and all components with no further changes:  $\frac{Y}{Y}$ 

| Packe | d reminder dialog:  | VA-ICMH | R CLINICA  | L PROGRAM  | STATUS   | [NATIONAL   | DIALOG] |       |
|-------|---------------------|---------|------------|------------|----------|-------------|---------|-------|
| VA-IC | MHR CLINICAL PROGRA | M STATU | S (reminde | er dialog) | ) instal | Lled from e | xchange | file. |
| Item  | Seq. Dialog Findi   | ngs     |            |            |          | Ту          | pe E    | xists |
| 1     | VA-ICMHR CLINICA    | L PROGR | AM STATUS  |            |          | dia         | log     | Х     |
|       |                     |         |            |            |          |             |         |       |
| 2     | 10 VA-GP ICMHR CL   | INICAL  | PROGRAM S  | TATUS      |          | gr          | oup     | Х     |
|       | Finding: *NO        | NE*     |            |            |          |             |         |       |
| 3     | 10.10 VA-ICMHR CL   | INICAL  | PROGRAM S  | TATUS VERS | SION     | elem        | ent     | Х     |
|       | Finding: VA-        | ICMHR C | LIN PROG   | V1_0 (HEAL | TH FAC   | FOR)        |         | Х     |
| 4     | 10.15 VA-BLANK LI   | NE ALT  | PN TEXT O  | NLY        |          | elem        | ent     | Х     |
|       | Finding: *NO        | NE*     |            |            |          |             |         |       |
| 5     | 10.20 VAL-ICMHR C   | LIN PRO | G TEAM DIS | SPLAY      |          | elem        | ent     | Х     |
|       | Finding: *NO        | NE*     |            |            |          |             |         |       |
| 6     | 10.25 VA-BLANK LI   | NE (EXC | LUDE FROM  | PN) *ELE   |          | elem        | ent     | Х     |
|       | Finding: *NO        | NE*     |            |            |          |             |         |       |
| 7     | 10.30 VA-GP ICMHR   | CLIN P  | ROG TEAM   |            |          | gr          | oup     | Х     |
|       | Finding: *NO        | NE*     |            |            |          |             |         |       |
| 8     | 10.30.10 VA-ICMHR   | CLIN P  | ROG TEAM   | ICMHR      |          | elem        | ent     | Х     |
| +     | + Next Screen       | - Pre   | v Screen   | ?? More    | Actions  | 6           |         |       |
| DD    | Dialog Details      | DT      | Dialog Tex | xt         | IS       | Install Se  | lected  |       |
| DF    | Dialog Findings     | DU      | Dialog Usa | age        | QU       | Quit        |         |       |
| DS    | Dialog Summary      | IA      | Install A  | 11         |          |             |         |       |
| Selec | t Action: Next Scre | en// Q  |            |            |          |             |         |       |
|       |                     |         |            |            |          |             |         |       |

After install, select Q for quit.

| +                                       | Component                                                             | Category     | Exists |  |  |  |  |
|-----------------------------------------|-----------------------------------------------------------------------|--------------|--------|--|--|--|--|
| REMIN                                   | DER SPONSOR                                                           |              |        |  |  |  |  |
| 19                                      | OFFICE OF MENTAL HEALTH AND SUICIDE PREVENTION                        |              | Х      |  |  |  |  |
| 20                                      | 0 OFFICE OF MH AND SUICIDE PREVENTION                                 |              |        |  |  |  |  |
| REMIN                                   | DER TERM                                                              |              | 1950   |  |  |  |  |
| 21                                      | VA-REMINDER UPDATE_2_0_426                                            |              | х      |  |  |  |  |
| REMIN                                   | DER DEFINITION                                                        |              |        |  |  |  |  |
| 22                                      | VA-ICMHR CLINICAL PROGRAM ERANGE TEAM                                 |              | Х      |  |  |  |  |
| 23 VA-ICMHR CLINICAL PROGRAM RANGE TEAM |                                                                       |              |        |  |  |  |  |
| 24 VA-ICMHR CLINICAL PROGRAM MHICM TEAM |                                                                       |              |        |  |  |  |  |
| HEALT                                   | H SUMMARY COMPONENT                                                   |              | 2522   |  |  |  |  |
|                                         | PCE HEALTH FACTORS SELECTED                                           |              | х      |  |  |  |  |
| HEALT                                   | H SUMMARY TYPE                                                        |              |        |  |  |  |  |
| +                                       | + Next Screen - Prev Screen ?? More Actions                           |              | >>>    |  |  |  |  |
| IA<br>Selec                             | Install all Components IS Install Select<br>t Action: Next Screen// Q | ed Component |        |  |  |  |  |

Select **Q** for quit to exit the install.

# **Post Installation**

### 1. Setup of Note Title.

The suggested note title to create to associate with this template is:

### **ICMHR CLINICAL PROGRAM STATUS**

VHA Enterprise Standard Title: **MENTAL HEALTH NOTE** You can add this to the document class where Mental Health notes are stored.

**Note:** Comprehensive information on Creating new Document Classes and Titles can be found beginning on page 54 of the TIU/ASU Implementation Guide at the following link: <u>http://www.va.gov/vdl/documents/Clinical/CPRS-</u> <u>Text Integration Utility (TIU)/tiuim.pdf</u>

#### 2. Make the Dialog template available to be attached to a progress note title. (You can use the LINK feature in this menu for steps 2 and 3 if you choose to)

Select Reminder Managers Menu <TEST ACCOUNT> Option:

### **CP** CPRS Reminder Configuration

- CA Add/Edit Reminder Categories
- CL CPRS Lookup Categories
- CS CPRS Cover Sheet Reminder List
- MH Mental Health Dialogs Active

- PN Progress Note Headers
- RA Reminder GUI Resolution Active
- TIU TIU Template Reminder Dialog Parameter
- DEVL Evaluate Coversheet List on Dialog Finish
- DL Default Outside Location
- PT Position Reminder Text at Cursor
- LINK Link Reminder Dialog to Template
- TEST CPRS Coversheet Time Test
- NP New Reminder Parameters
- GEC GEC Status Check Active
- WH WH Print Now Active

Select CPRS Reminder Configuration <TEST ACCOUNT> Option:

### TIU TIU Template Reminder Dialog Parameter

Reminder Dialogs allowed as Templates may be set for the following:

- 1 User USR [choose from NEW PERSON]
- 3 Service SRV [choose from SERVICE/SECTION]
- 4 Division DIV [SALT LAKE CITY]
- 5 System SYS [NATREM.FO-SLC.MED.VA.GOV]

Enter selection: **5** Choose the appropriate number for your site. Your site may do this by System or other levels. The example below uses SYSTEM level.

Setting Reminder Dialogs allowed as Templates for System:

NATREM.FO-SLC.MED.VA.GOV

Select Display Sequence:

388 VA-COVID-19 TELEPHONE FOLLOW-UP

389 VA-SRA-CONSULT RESPONSE (D)

When you type a question mark above, you will see the list of #'s (with dialogs) that are already taken. Choose a number **NOT** on this list. For this example, 391 is not present so I will use 391.

Select Display Sequence: **391** 

Are you adding 391 as a new Display Sequence? Yes// YES Display Sequence: 391// <Enter> 391 Clinical Reminder Dialog: VA-ICMHR CLINICAL PROGRAM STATUS reminder dialog NATIONAL ...OK? Yes// <Enter> (Yes)

### 3. Connect the template to your note title.

 In CPRS, open the Template Editor, expand Document Titles, select the appropriate folder (if applicable), then click New Template (top right-hand corner).

| Template Editor                                                                                                    |                                                                              |                                                                                                    | - C                                                                                                    | x נ        |  |  |  |
|----------------------------------------------------------------------------------------------------|------------------------------------------------------------------------------|----------------------------------------------------------------------------------------------------|----------------------------------------------------------------------------------------------------|------------|--|--|--|
| Edit Action Iools                                                                                                    |                                                                              |                                                                                                    | Ne                                                                                                    | w Template |  |  |  |
| Shaved Templates  L2 ASSESSMENT TREATMENT PLAN NOTE  L2 CONSULT SCREENING NOTE  L2 INTERVENTION NOTE  L2 MONTHLY MONITOR NOTE  C3 L2 MONTHLY MONITOR NOTE | Personal Templates           Personal Templates           Personal Templates | Shared Template Properties Nage: ICMHR CUNICAL PROGRAM STATUS Template Type:  Reminder Dialog Valcmitr Clinical Program Status |                                                                                                    |            |  |  |  |
| Consult Reasons for Request                                                                                                    | Copy<br>                                                                     | Agive Hide Items in Templates Drager Exclude from Group Bolesplate                                                             | Dialog Propeties Display Only Only Show First Line Indert Dialog Items One Item Only Hide Dialog Items Index Dialog Items |            |  |  |  |
| Mide Inactive                                                                                                    | Hide Inactive 🖈 🖳 Delete 🗙                                                   | i i kerns                                                                                                    | M Lock                                                                                                    |            |  |  |  |
| Associated Title: ICMHR CLINICAL PROGRAM STATUS                                                                                                    |                                                                              |                                                                                                    |                                                                                                    |            |  |  |  |
|                                                                                                    |                                                                              |                                                                                                    |                                                                                                    |            |  |  |  |
| Egit Shared Templates Show Template Notes                                                                                                    |                                                                              | [                                                                                                    | OK Cancel                                                                                                    | Apply      |  |  |  |

Type in the following information: Name: ICMHR CLINICAL PROGRAM STATUS Template Type: Reminder Dialog Reminder Dialog: VA- ICMHR CLINICAL PROGRAM STATUS Associated Title: ICMHR CLINICAL PROGRAM STATUS - then click Apply.